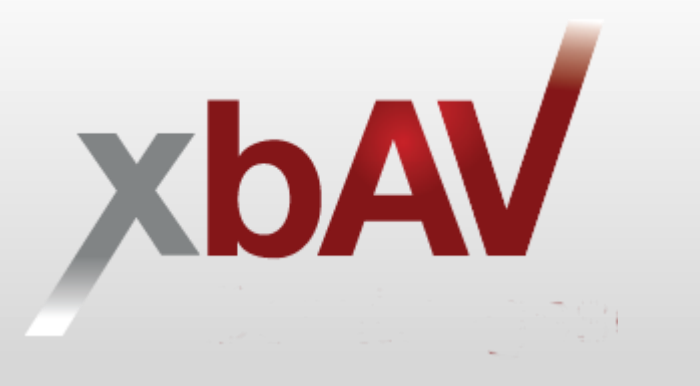

## Berechtigungscode eines Versicherers hinterlegen

Professionelles Arbeiten mit dem xbAV-Berater in der ArbN-Beratung

xbAV

## Gut zu wissen:

- Wenn mehrere Berater oder Vermittler auf die gleichen Beratungsdaten im xbAV-Berater zugreifen sollen, kann der Maklerbetreuer xbAV einen entsprechenden Hinweis geben
- Es können in einem bestehenden Zugang zum xbAV-Berater Berechtigungscodes verschiedener Versicherer kombiniert und hinterlegt werden
- Über <u>https://info.xbav.de/berechtigungscodes-xbav-berater</u> können weitere Berechtigungscodes beantragt und angefordert werden

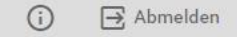

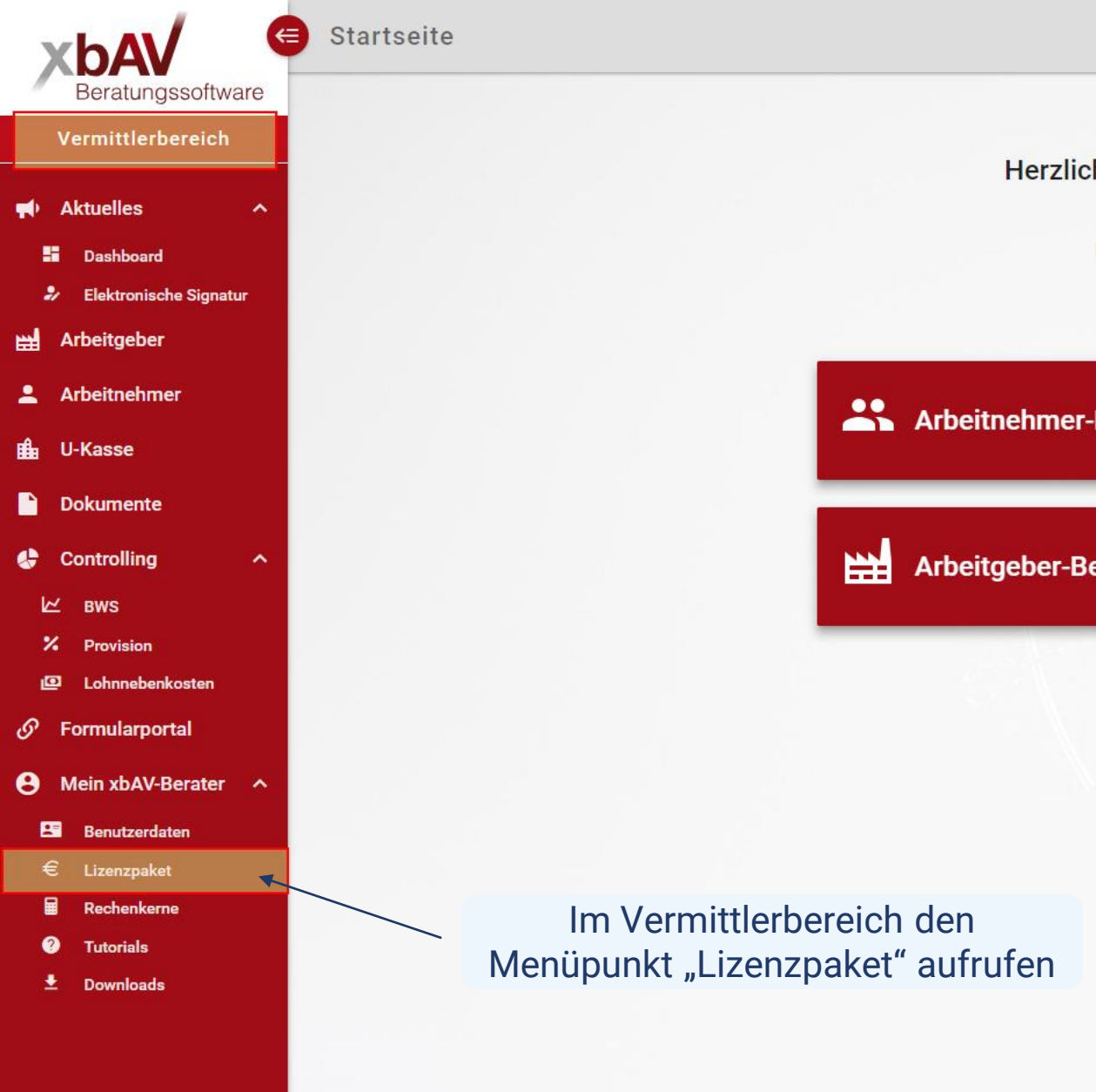

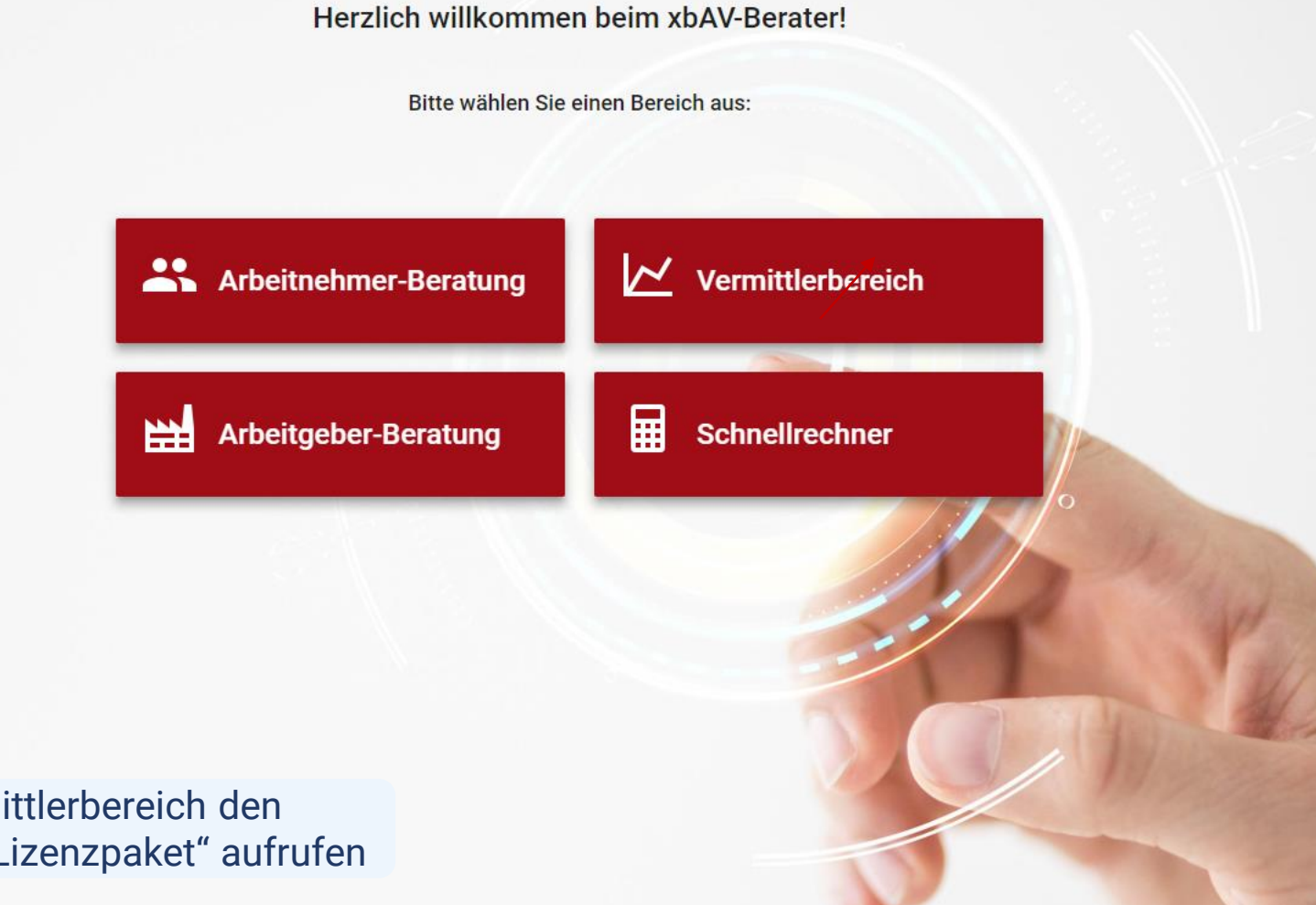

xbAV-Berater • Vermittlerbereich • Version 5.2.3 (18.01. 10:24)

| xbAV                                                          | Mein xbAV-Be                         | rater       |                       |                      |                    |                                    |                |        |                       |                                 | <b>(</b> )                       | ⇒ Abmelden       |
|---------------------------------------------------------------|--------------------------------------|-------------|-----------------------|----------------------|--------------------|------------------------------------|----------------|--------|-----------------------|---------------------------------|----------------------------------|------------------|
| Beratungssoftware Vermittlerbereich                           | BENUTZERDATEN                        | LIZENZPAKET | RECHENKERNE           | AGENTUREN            | RECHNUNGEN         | TUTORIALS                          | DOWNLOADS      | BACKUP |                       |                                 |                                  |                  |
| 📢 Aktuelles 🔷 🔨                                               | Lizenzpaket                          |             |                       |                      |                    |                                    |                |        | 🖻 Rechnungen anzeigen | ③ Allgemeine Nutzungsbedingunge | en 🕕 Vereinbarung zur Auftragsvo | erarbeitung (AV) |
| <ul> <li>Dashboard</li> <li>Elektronische Signatur</li> </ul> | Aktuelles Lizenzpaket<br>Basis-Paket |             |                       |                      | Gewählte<br>Online | -Beratung                          |                |        |                       |                                 |                                  |                  |
| 🔛 Arbeitgeber                                                 | Lizenzpaket anpassen                 |             |                       |                      | Premiu<br>Überwe   | ım-Funktionen<br>eisungsgebühr (bi | is 31.07.2018) |        |                       |                                 |                                  |                  |
| Arbeitnehmer                                                  |                                      | •           |                       |                      |                    |                                    |                |        |                       |                                 |                                  |                  |
| Dokumente                                                     |                                      |             |                       |                      |                    |                                    |                |        |                       |                                 |                                  |                  |
| 😪 Controlling 🔷 🔨                                             |                                      |             |                       |                      |                    |                                    |                |        |                       |                                 |                                  |                  |
| ビ BWS<br>X Provision                                          |                                      |             |                       |                      |                    |                                    |                |        |                       |                                 |                                  |                  |
| ല Lohnnebenkosten                                             |                                      |             | <b>D</b>              |                      |                    |                                    |                |        |                       |                                 |                                  |                  |
| Mein xbAV-Berater                                             |                                      | Der         | n Button ,<br>npassen | ,Lizenzp<br>″aufrufe | aket<br>n.         |                                    |                |        |                       |                                 |                                  |                  |
| E Benutzerdaten<br>€ Lizenzpaket                              |                                      | -           |                       |                      |                    |                                    |                |        |                       |                                 |                                  |                  |
| Rechenkerne                                                   |                                      |             |                       |                      |                    |                                    |                |        |                       |                                 |                                  |                  |
| Rechnungen                                                    |                                      |             |                       |                      |                    |                                    |                |        |                       |                                 |                                  |                  |
| <ul> <li>Tutonais</li> <li>Downloads</li> </ul>               |                                      |             |                       |                      |                    |                                    |                |        |                       |                                 |                                  |                  |
| ං Backup                                                      |                                      |             |                       |                      |                    |                                    |                |        |                       |                                 |                                  |                  |
|                                                               |                                      |             |                       |                      |                    |                                    |                |        |                       |                                 |                                  |                  |
|                                                               |                                      |             |                       |                      |                    |                                    | ß              |        |                       |                                 |                                  |                  |

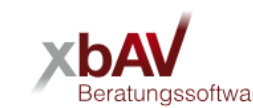

| Beratungssoftware Vermittlerbereich                                                                        | Aktuelles Lizenzpaket: Basis-Paket<br>Monatliche Gebühr: 69,60 €                                        |                |           | Schritt 1 von 4<br>alle Preise inkl. gesetzlicher USt.                                                                                                    |
|----------------------------------------------------------------------------------------------------|----------------------------------------------------------------------------------------------------|----------------|-----------|----------------------------------------------------------------------------------------------------|
| Aktuelles     Aktuelles     Dashboard     Elektronische Signatur                                           | MODULE RECHENKERNE KONTAKT- UND KONTODATEN ZUS                                                          | SAMMENFASSUNG  | ;         |                                                                                                    |
|                                                                                                    | Schnüren Sie Ihr individuelles Softwarepaket nach Ihrem B<br>Basis-Modul                                | Bedarf         |           | Häufig gestellte Lizenz-Fragen (FAQ)                                                                                                    |
| 💄 Arbeitnehmer                                                                                             | Online-Beratung<br>Unser leistungsstarkes Basis-Modul enthält alle Grundfunktionen für Ihre Beratungen. | (j)            | 39,80 €   | <ul> <li>&gt; Welche Daten sieht der Nutzer einer Unter-Lizenz?</li> <li>&gt; Kann ich innerhalb der 30-tägigen Test-Lizenz bereits kostenpflichtige Module des xbAV-Berater<br/>huchen?</li> </ul>                                                                                                    |
| Dokumente                                                                                                  | Hinzubuchbare Module:  Premium-Funktionen                                                               | (j)            | 29,80 €   | <ul> <li>Kann ich mit meiner xbAV-Berater-Lizenz auf mehreren Rechnern gleichzeitig arbeiten?</li> <li>Wie zahle ich die Lizenzgebühr?</li> </ul>                                                                                                    |
| ビ BWS<br>メ Provision                                                                                       | Kurze Mindestvertragslaufzeit                                                                           | (j)            | 19,80 €   | <ul> <li>&gt; Wie ist die jeweilige Vertragslaufzeit? Gibt es Mindestvertragslaufzeiten?</li> <li>&gt; Ich buche neue Module in der Monatsmitte hinzu. Muss ich die komplette Lizenzgebühr für diesen<br/>Monat zahlen?</li> </ul>                                                                                                    |
| 🖾 Lohnnebenkosten<br>🔗 Formularportal                                                                      | Gold-Support                                                                                            | <u>(</u> )     | 49,80 €   | <ul> <li>&gt; Wie ist die jeweilige Kündigungsfrist des Lizenzvertrages?</li> <li>&gt; Was ist eine Named-User-Lizenz?</li> <li>&gt; Auch meine Mitarheiter sollen den xhAV-Bereter nutzen. Was muss ich tun?</li> </ul>                                                                                                    |
| <ul> <li>Mein xbAV-Berater ∧</li> <li>Benutzerdaten</li> <li>€ Lizenzpaket</li> <li>Rechenkerne</li> </ul> | Monatliche Gebüł                                                                                        | hr pro Lizenz: | 99,40 €   | <ul> <li>&gt; Auch meine Witarbeiter sollen den XDAV-berater hutzen, was muss ich tun?</li> <li>&gt; Ich möchte mehr als 10 Lizenzen buchen. Wie gehe ich vor?</li> <li>&gt; Was ist der Unterschied zwischen einer Haupt- und einer Unter-Lizenz?</li> <li>&gt; Wie bestelle ich Unter-Lizenzen?</li> <li>&gt; Kann eine Lizenz ablaufen?</li> </ul> |
| E: Agenturen<br>E Rechnungen<br>Tutorials                                                                  | Abbrechen                                                                                               |                |           | Weiter                                                                                                    |
| ා Backup                                                                                                   | , "Aktionscode ein                                                                                      | geben"         | anklicken |                                                                                                    |
|                                                                                                    |                                                                                                    |                |           |                                                                                                    |

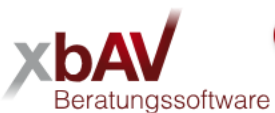

Vermittlerbereich

Monatliche Gebühr: 99,40 €

Aktuelles Lizenzpaket: Basis-Paket

Schritt 1 von 4

alle Preise inkl. gesetzlicher USt.

- Aktuelles
   Dashboard
   Elektronische Signa
- 💥 Arbeitgeber
- Arbeitnehmer
- 🛍 U-Kasse
- Dokumente
- Controlling
- l∠ вws
- X Provision
- Lohnnebenkosten
- e Mein xbAV-Berater
  - 🗷 Benutzerdaten
- € Lizenzpaket
- Rechenkerne
- E Agenturen
- 🖨 Rechnungen
- ? Tutorials
- 🛨 Downloads
- 🖸 Backup

| Basis-Modul<br>Online-Beratung<br>Unser leistungsstarkes Basis-Modul enthält alle Grun | dfunktionen für Ihre Beratungen.                        |
|----------------------------------------------------------------------------------------|---------------------------------------------------------|
| Hinzubuchbare Module:                                                                  |                                                         |
| Premium-Funktionen                                                                     | <u>(</u> )                                              |
| Den vorliegende<br>eingeben und de<br>an                                               | n Berechtigungscode<br>en Button "Anwenden"<br>klicken. |
| Gold-Support                                                                           | (j                                                      |
|                                                                                        |                                                         |

| > | Welche Daten sieht der Nutzer einer Unter-Lizenz?                                                            |
|---|----------------------------------------------------------------------------------------------------|
| > | Kann ich innerhalb der 30-tägigen Test-Lizenz bereits kostenpflichtige Module des xbAV-Berater buchen?       |
| > | Kann ich mit meiner xbAV-Berater-Lizenz auf mehreren Rechnern gleichzeitig arbeiten?                         |
| > | Wie zahle ich die Lizenzgebühr?                                                                              |
| > | Wie ist die jeweilige Vertragslaufzeit? Gibt es Mindestvertragslaufzeiten?                                   |
| > | Ich buche neue Module in der Monatsmitte hinzu. Muss ich die komplette Lizenzgebühr für diesen Monat zahlen? |
| > | Wie ist die jeweilige Kündigungsfrist des Lizenzvertrages?                                                   |
| > | Was ist eine Named-User-Lizenz?                                                                              |
| > | Auch meine Mitarbeiter sollen den xbAV-Berater nutzen. Was muss ich tun?                                     |
| > | Ich möchte mehr als 10 Lizenzen buchen. Wie gehe ich vor?                                                    |
| > | Was ist der Unterschied zwischen einer Haupt- und einer Unter-Lizenz?                                        |
| > | Wie bestelle ich Unter-Lizenzen?                                                                             |
| > | Kann eine Lizenz ablaufen?                                                                                   |

|                                                                                                    |                                                                                                    | $\bigcirc$     |  |  |  |  |
|----------------------------------------------------------------------------------------------------|----------------------------------------------------------------------------------------------------|----------------|--|--|--|--|
| xbAV 🤇                                                                                                    |                                                                                                    | $(\mathbf{i})$ |  |  |  |  |
| Beratungssoftware                                                                                                    | in the second second seco                                                                                                    | $\bigcirc$     |  |  |  |  |
| Vermittlerbereich                                                                                                    | Consult Office                                                                                                    | $\bigcirc$     |  |  |  |  |
| 🛋 Aktuelles 🔷                                                                                                    |                                                                                                    | $\bigcirc$     |  |  |  |  |
| Dashboard                                                                                                    |                                                                                                    | $\bigcirc$     |  |  |  |  |
| Constant of the second of the second of the | The State of the State of the S | $\bigcirc$     |  |  |  |  |
| 🗢 Webinare                                                                                                    | Contract Contract Con | $(\mathbf{i})$ |  |  |  |  |
| 💥 Arbeitgeber                                                                                                    |                                                                                                    | $\bigcirc$     |  |  |  |  |
| L Arbeitnehmer                                                                                                    | - Andrews                                                                                                    | $\bigcirc$     |  |  |  |  |
|                                                                                                    |                                                                                                    | $\bigcirc$     |  |  |  |  |
|                                                                                                    |                                                                                                    | $\bigcirc$     |  |  |  |  |
|                                                                                                    |                                                                                                    | $\bigcirc$     |  |  |  |  |
| Controlling ^                                                                                                    | Contraction and Contraction                                                                                                    | $\bigcirc$     |  |  |  |  |
| l⊻ BWS                                                                                                    |                                                                                                    | $\bigcirc$     |  |  |  |  |
| <ul> <li>Provision</li> <li>Lohnnebenkosten</li> </ul>                                                                                                    |                                                                                                    | $\bigcirc$     |  |  |  |  |
| bAV-Manager                                                                                                    |                                                                                                    | $\bigcirc$     |  |  |  |  |
| Cormularnartal                                                                                                    | Der Rechenkern des Produktpartners der                                                                                                    | $\bigcirc$     |  |  |  |  |
|                                                                                                    | mit dem Berechtigungscode verknüpft ist.                                                                                                    | $\bigcirc$     |  |  |  |  |
| S Mein xbAV-Berater A                                                                                                    | kann nun ausgewählt werden.                                                                                                    | (i) 1234567 ×  |  |  |  |  |
| Benutzerdaten                                                                                                    | Ű                                                                                                    | $\bigcirc$     |  |  |  |  |
|                                                                                                    |                                                                                                    |                |  |  |  |  |

Bitte beachten Sie: Voraussetzung für die Buchung eines Versicherer-Rechenkerns ist, dass Sie über die Berechtigung verfügen, für den ausgewählten Versicherer Verträge zu vermitteln. Mit der Eingabe Ihrer entsprechenden Vermittlernummer bestätigen Sie die Berechtigung sowie die Richtigkeit der Vermittlernummer.

E Agenturen

🖻 Rechnungen

Andere Anwendungen

? Tutorials

Speichern

|                                                          |                                        | $\bigcirc$                                                                                   |                                                                                              |
|----------------------------------------------------------|----------------------------------------|----------------------------------------------------------------------------------------------|----------------------------------------------------------------------------------------------|
| xbAV 🤇                                                   |                                        | (j)                                                                                          |                                                                                              |
| Beratungssoftware                                        | Dermann                                | (j)                                                                                          |                                                                                              |
| Vermittlerbereich                                        | Invalid Av                             | <u>;</u>                                                                                     |                                                                                              |
|                                                          | Links.                                 | $\overline{\mathbf{i}}$                                                                      |                                                                                              |
|                                                          | Contraction                            | $\odot$                                                                                      |                                                                                              |
| <ul> <li>Dashboard</li> <li>Offene Resetunces</li> </ul> | Descriptions                           | $\bigcirc$                                                                                   |                                                                                              |
| <ul> <li>Offene Beratungen</li> <li>Webinare</li> </ul>  |                                        | <u>(</u> )                                                                                   |                                                                                              |
| 🛱 Arbeitgeber                                            |                                        | <u>(</u> )                                                                                   |                                                                                              |
| • Arbeitnehmer                                           |                                        | <u>.</u>                                                                                     |                                                                                              |
|                                                          |                                        | <br>(i)                                                                                      |                                                                                              |
| Dokumente                                                |                                        | () 123456 X Neue Agenturnummer                                                               |                                                                                              |
| 💵 Infoportal                                             |                                        |                                                                                              |                                                                                              |
| 😓 Controlling 🔥                                          |                                        |                                                                                              |                                                                                              |
| ∠ BWS                                                    |                                        |                                                                                              |                                                                                              |
| X Provision                                              |                                        |                                                                                              |                                                                                              |
| 🖸 Lohnnebenkosten                                        | tation.do                              | Die gewünschten Rechenkerne                                                                  |                                                                                              |
| 🗖 bAV-Manager                                            | - Internet States                      | auswählen, die dazugehörigen                                                                 |                                                                                              |
|                                                          | - estadopate                           | Vermittlernummern hinterlegen und die                                                        |                                                                                              |
|                                                          |                                        | Rechenkern-Buchung abspeichern                                                               |                                                                                              |
| e Mein xbAV-Berater                                      |                                        | (i) 1234567 ×                                                                                |                                                                                              |
| 🔚 Benutzerdaten                                          | <ul> <li>avid as a strength</li> </ul> | $\odot$                                                                                      |                                                                                              |
| € Lizenzpaket                                            |                                        |                                                                                              |                                                                                              |
| Rechenkerne                                              | Bitte beachten Sie: Voraussetzung fü   | r die Buchung eines Versicherer-Rechenkerns ist, dass Sie über die Berechtigung verfügen, fü | ir den ausgewählten Versicherer Verträge zu vermitteln. Mit der Eingabe Ihrer entsprechenden |
| L Agenturen                                              | Vermittlernummer bestätigen Sie die    | Berechtigung sowie die Richtigkeit der Vermittlernummer.                                     |                                                                                              |
| Rechnungen                                               |                                        |                                                                                              | Speichern                                                                                    |
| ? Tutorials                                              |                                        |                                                                                              |                                                                                              |
| Andere Anwendungen                                       |                                        |                                                                                              |                                                                                              |

.